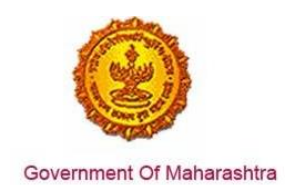

#### Area 8g: Registration for Entry Tax

**229:** Design and implement a system that allows online application, payment, tracking and monitoring without the need for a physical touch point for document submission and verification.

#### Response:

Yes

#### **Remarks:**

The end to end process is shown in the screenshots below. The user has to register at <u>www.mahavat.gov.in/Mahavat/index.jsp</u>

#### **Supporting Documents:**

The applicant enters the URL: <u>www.mahavat.gov.in/Mahavat/index.jsp</u> and clicks on "e-Registration" on the left hand side of the portal.

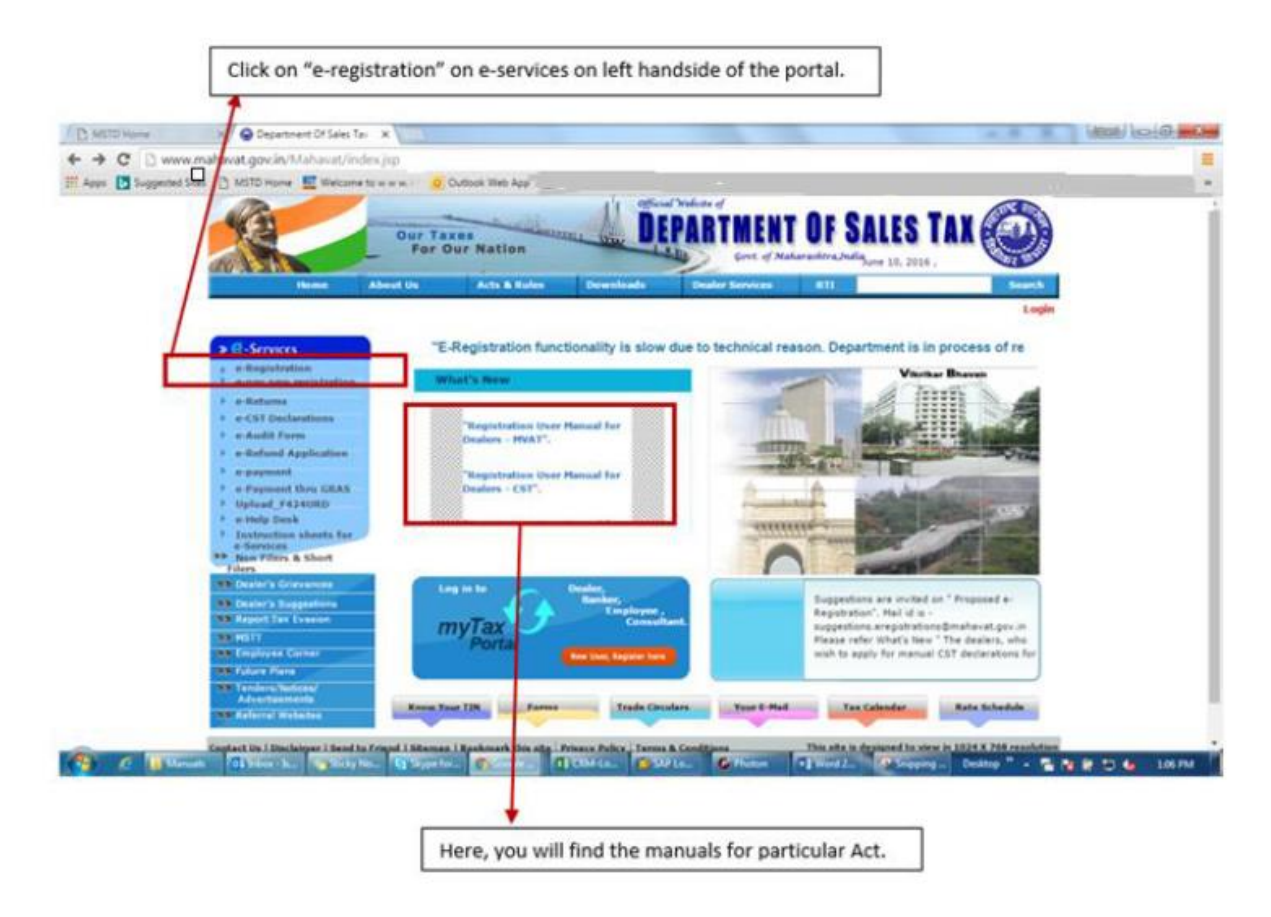

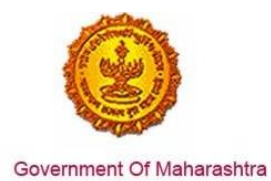

The applicant then enters the Login Credentials (User ID, Password). As seen in the screenshot, for E-Registration the user can login as a "New user" or if he/she has created a user ID, then he/she can click on "Existing User"

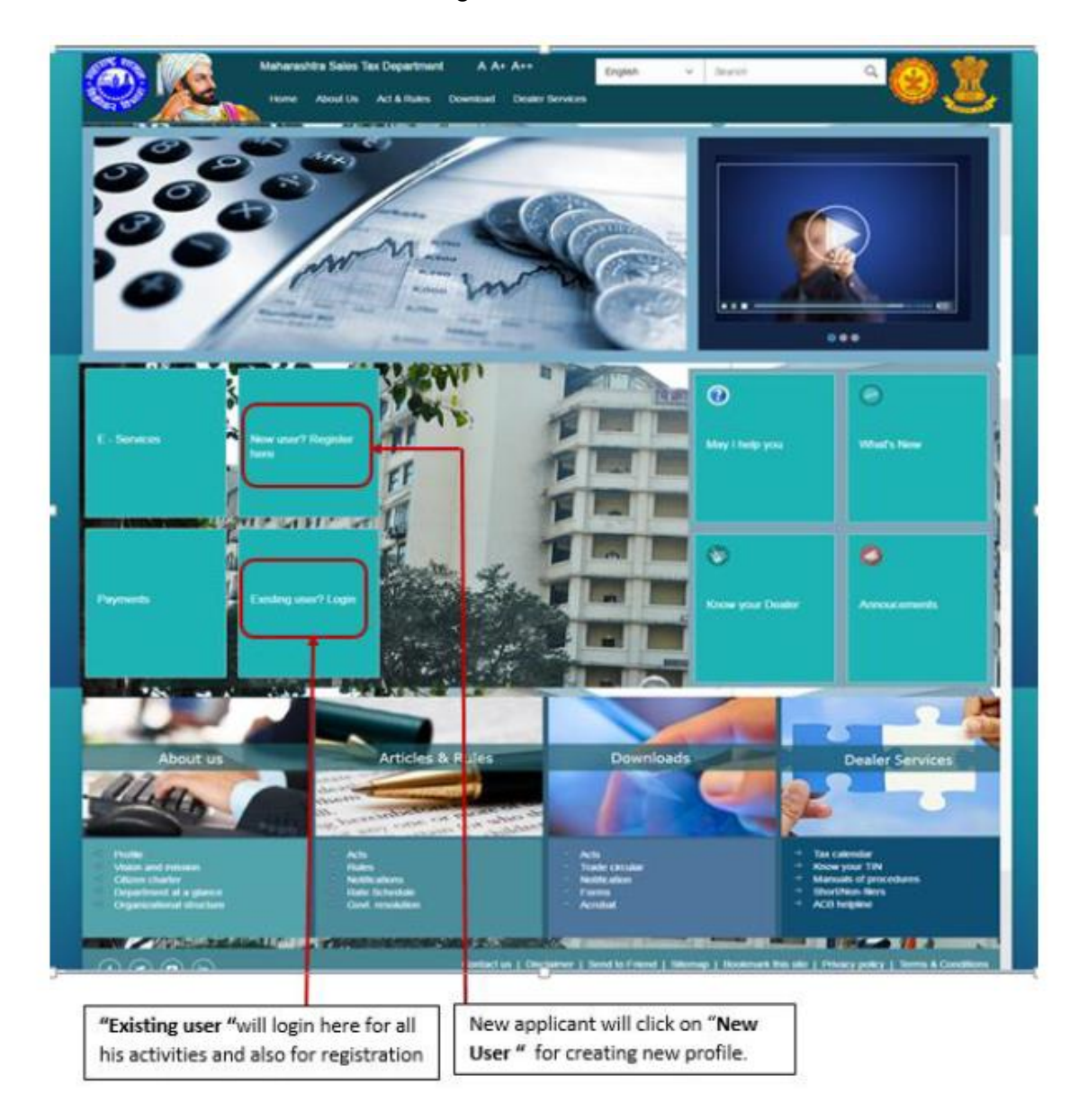

Once, a user clicks on "New User, Register Here", the page will navigate to 'Options for Registration'. Then select "New Dealer Registration under various Acts"

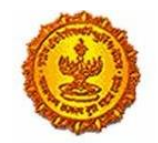

### Business Reform Action Plan 2016 Response by Government of Maharashtra

| New Dealer Registration under various Acts                           |
|----------------------------------------------------------------------|
| Existing Dealer Registration                                         |
| Other Bodies Registration(TDS Employer, TCS, Govt. and Other Bodies) |
| Consulate Registration                                               |
| STP/Advocate/CA/CS Enrolment                                         |
|                                                                      |

Once "New Dealer Registration under various Acts" is selected, an instructions page with all 7 acts is displayed. Clicking on a particular act displays instructions pertaining to that act.

Enter the relevant details like PAN and proceed.

| <b>←</b>      | PAN/         | TAN Details |  |
|---------------|--------------|-------------|--|
|               | PAN      TAN |             |  |
| PAN:          |              |             |  |
| Constitution: | \<br>\       | /           |  |
| Image:        | 1WH1z        | Ç           |  |
| Captcha:      |              |             |  |
|               | Next         |             |  |
|               |              |             |  |
|               |              |             |  |
|               |              |             |  |
|               |              |             |  |
|               |              |             |  |
|               |              |             |  |
|               |              |             |  |
|               |              |             |  |

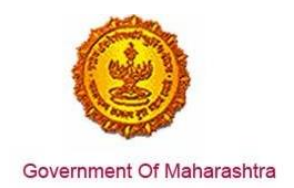

#### Enter the User Details:

|                     | User Details   |  |
|---------------------|----------------|--|
| Your user ID:       |                |  |
| *Full Name:         |                |  |
| *Email ID:          |                |  |
| *Re-enter Email ID: |                |  |
| *Mobile Number:     |                |  |
|                     | Create Profile |  |
|                     |                |  |

The user will receive the following confirmation message.

| Link has been sent to yo<br>Step 1: Click the link cor<br>Step 2: On the User Det | ur registered email ID 'dumbre<br>tained in the email.<br>ails verification page, enter One | pramod@gmail.com'. Please<br>e Time Password(OTP) sent to | Follow below steps f<br>o you on your Registe | or creation of profile.<br>ered Mobile Number. |
|-----------------------------------------------------------------------------------|---------------------------------------------------------------------------------------------|-----------------------------------------------------------|-----------------------------------------------|------------------------------------------------|
| Note: Please check y                                                              | our Junk/Spam folder in case yo                                                             | ou do not find the email into y                           | our Inbox.                                    |                                                |
|                                                                                   | the email:                                                                                  |                                                           |                                               |                                                |
| If you have not received                                                          | the error.                                                                                  |                                                           |                                               |                                                |
| If you have not received<br>1. Check whether email                                | ID 'dumbre.pramod@gmail.con                                                                 | " provided by you is correct ?                            | Back                                          |                                                |

Activate your profile using the OTP sent to the registered mail ID.

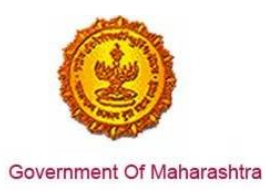

|                      | Profile Activation                    |  |
|----------------------|---------------------------------------|--|
|                      |                                       |  |
|                      |                                       |  |
| Name as per PAN/TAN: | <b>C</b>                              |  |
| One Time Password:   | Resend OTP                            |  |
| User ID:             |                                       |  |
| Security Question:   | · · · · · · · · · · · · · · · · · · · |  |
| Answer:              |                                       |  |
|                      | Submit                                |  |
|                      |                                       |  |
|                      |                                       |  |
|                      |                                       |  |

Once a temporary profile is created, the user has to "e-Register" on the website – <u>www.mahavat.gov.in/Mahavat/index.jsp</u> by clicking on the "e-Registration" link

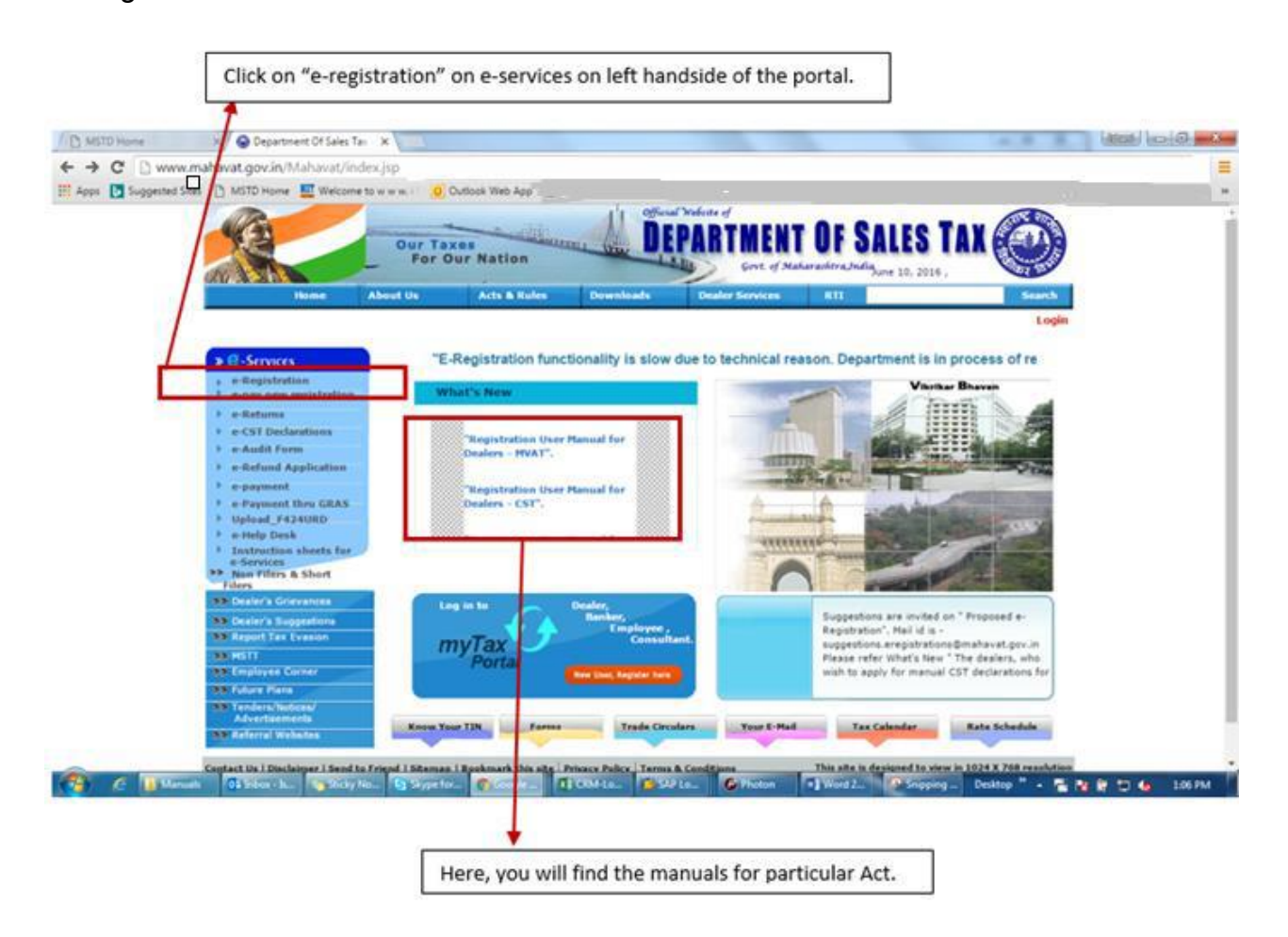

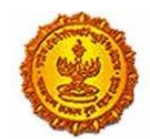

Government Of Maharashtra

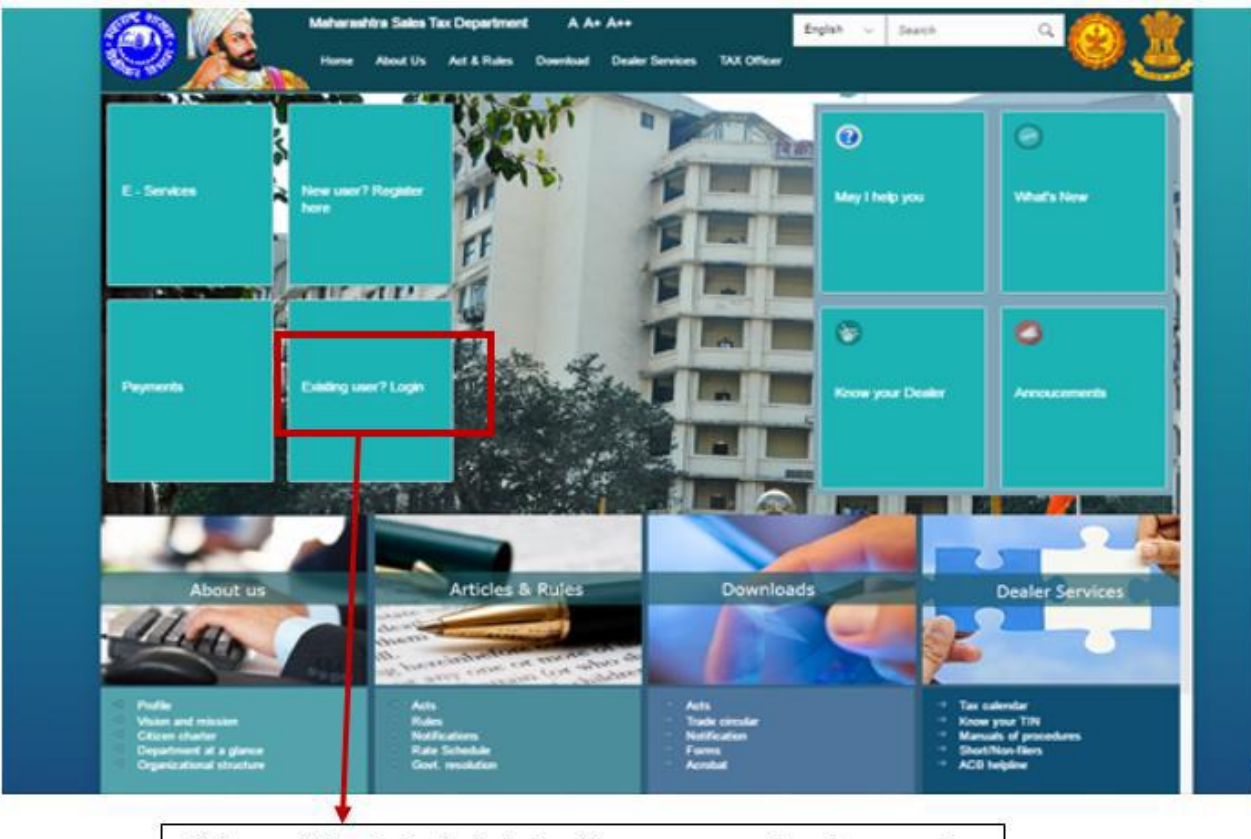

Click on existing dealer login to input temporary user id and password.

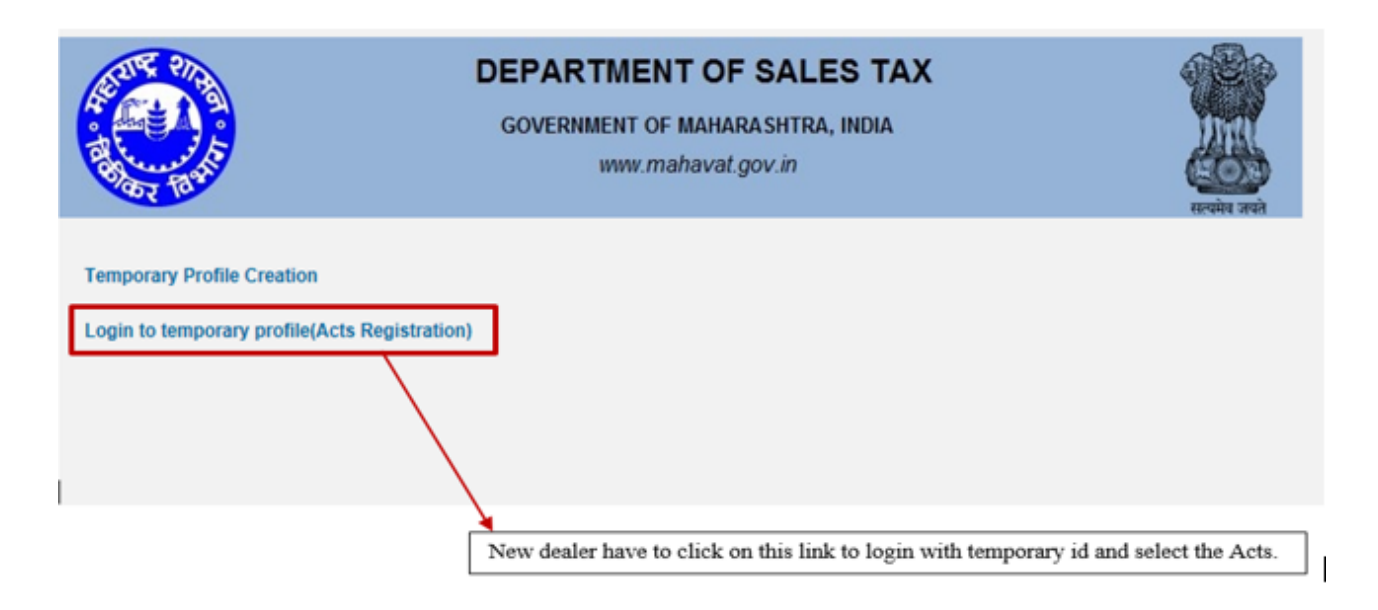

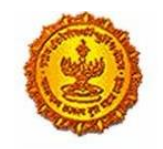

# Business Reform Action Plan 2016 Response by Government of Maharashtra

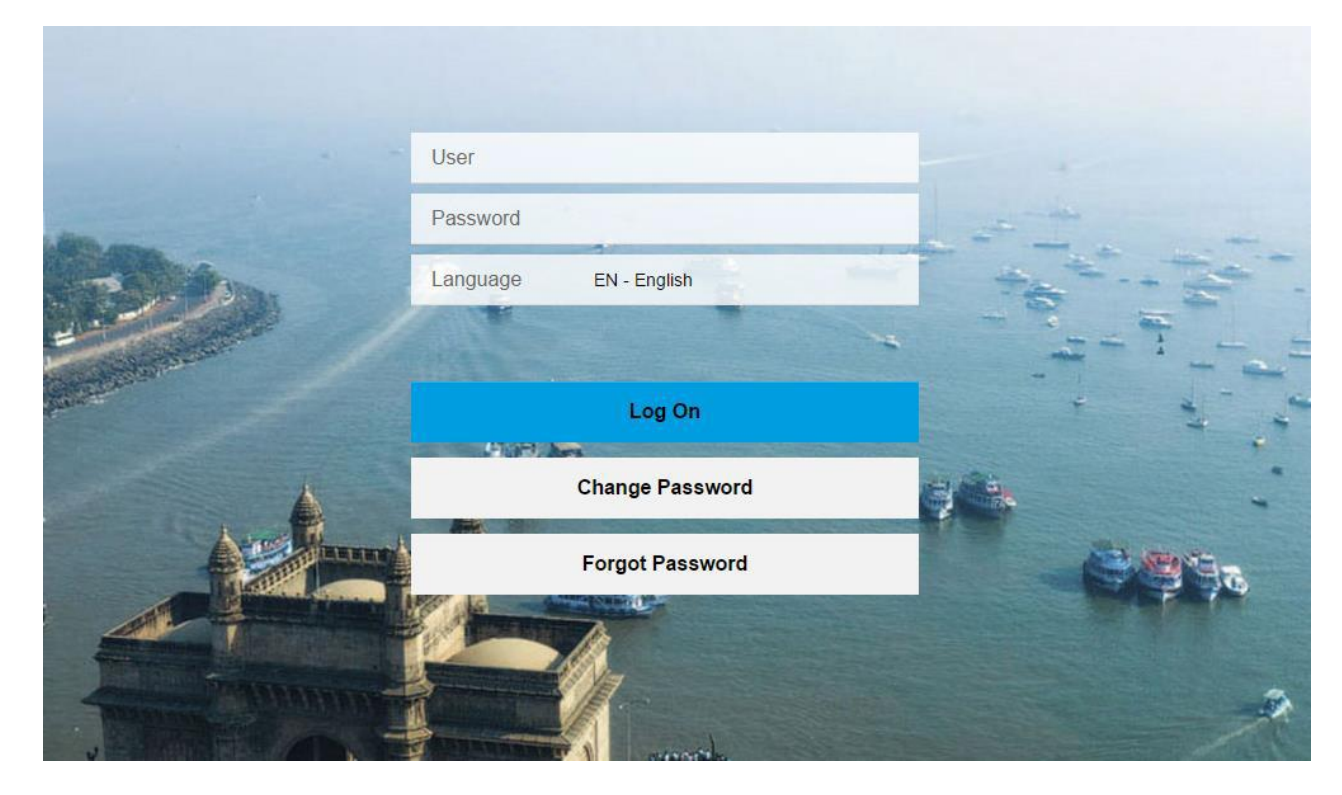

The user clicks on Registration and selects New Registration.

| Department of Sale<br>Goverment of Maha | Skip to<br>srashtra, India                                                                                                    | main content सराठी A A<br>ch                            | A A Welcome :<br>Q                 | ሳ         | Even unt |
|-----------------------------------------|----------------------------------------------------------------------------------------------------|---------------------------------------------------------|------------------------------------|-----------|----------|
| Registration Returns                    | Refund Payment Fo                                                                                                    | rm E-704 Query/Complaint/Fe                             | edback Recovery Appeal             | CDA Audit | ≡        |
| E-Audit report                          | Notifications       Image: state state stat | Assesment status<br>Amount due 200Rs<br>Refund due 50Rs | ITC available for<br>January, 2016 |           |          |

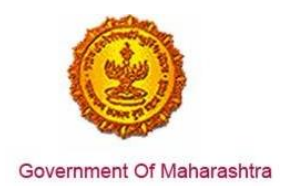

#### Select The Entry of Goods into Local Areas Act 2002 as shown below:

| Select Act Type                                                                             |
|---------------------------------------------------------------------------------------------|
| The Maharashtra Value Added Tax Act, 2002 (MVAT)                                            |
| The Central Sales Tax Act, 1956 (CST)                                                       |
| The Maharashtra Tax on Luxuries Act, 1987 (LUXURY TAX)                                      |
| The Maharashtra State Tax on Professions, Trades, Callings and Employments Act, 1975 (PTRC) |
| The Maharashtra Purchase Tax on Sugarcane Act, 1962 (SCPT)                                  |
| The Maharashtra Tax on the Entry of Goods into Local Areas Act, 2002. (ENTRY OF GOODS)      |
| The Maharashtra State Tax on Professions, Trades, Callings and Employments Act, 1975 (PTEC) |
|                                                                                             |
|                                                                                             |
|                                                                                             |
|                                                                                             |
|                                                                                             |
|                                                                                             |
|                                                                                             |
|                                                                                             |
|                                                                                             |
|                                                                                             |
|                                                                                             |

#### Fill the application shown below:

| (See rule 3<br>Application for registratio<br>To,<br>The Registering Authority<br>I hereby apply for grant of registration under section 4 of the Maharashtra Tax on Entry of Goo | of the Maharashtra Tax<br>n under section 4 of the<br>(Mahar<br>ds into Local Areas Act, 2002. (Ma | FORM 1<br>on the Entry of Goo<br>Maharashtra Tax o<br>ashtra Act No. IV of | ods into Loc<br>n the Entry<br>2003) | al Areas Rules, 2002)<br>of Goods into Local Area | as Act, 2002 |      |
|----------------------------------------------------------------------------------------------------|----------------------------------------------------------------------------------------------------|----------------------------------------------------------------------------|--------------------------------------|---------------------------------------------------|--------------|------|
| *                                                                                                    | AABHJ6477M                                                                                         |                                                                            |                                      |                                                   |              |      |
| •                                                                                                    | ✓ PAN of Company                                                                                   |                                                                            |                                      |                                                   |              |      |
|                                                                                                    |                                                                                                    |                                                                            |                                      | Add Mars Trada Marsa                              |              |      |
|                                                                                                    |                                                                                                    |                                                                            |                                      | Add More Trade Names                              |              |      |
| 4. Status or relationship of the person who makes this application $^{\ast}$                                                                                                    | Proprietor                                                                                         | *                                                                          |                                      |                                                   |              |      |
| Name of the signatory to the application                                                                                                    | First Name                                                                                         | Middle Name                                                                |                                      | Last Name                                         |              |      |
| 5. Name of the person deemed to be the Manager in relation to the business of                                                                                                    | the dealer in the State                                                                            |                                                                            |                                      |                                                   |              |      |
|                                                                                                    | First Name                                                                                         | Middle Name                                                                |                                      | Last Name                                         |              |      |
|                                                                                                    |                                                                                                    |                                                                            |                                      |                                                   |              |      |
|                                                                                                    |                                                                                                    |                                                                            |                                      |                                                   |              |      |
|                                                                                                    |                                                                                                    |                                                                            |                                      |                                                   |              |      |
|                                                                                                    |                                                                                                    |                                                                            |                                      |                                                   |              |      |
|                                                                                                    |                                                                                                    |                                                                            |                                      |                                                   |              |      |
|                                                                                                    |                                                                                                    |                                                                            |                                      |                                                   | Previous     | Next |

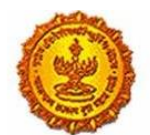

| *Building No/Flat No/Door No Floor No No Name of the Premises/Building *Road/Street/Lane *District            |
|----------------------------------------------------------------------------------------------------|
| Floor No *Name of the Premises/Building *Road/Street/Lane *District                                           |
| *Name of the Premises/Building *Road/Street/Lane *District                                                    |
| *Road/Street/Lane                                                                                             |
| *District                                                                                                    |
|                                                                                                    |
| T-hule                                                                                                    |
|                                                                                                    |
| *Locality/Area/Village                                                                                        |
| *PIN Code                                                                                                    |
| Latitude(Optional)                                                                                            |
| Longitude(Optional)                                                                                           |
| Contact details                                                                                               |
| Telephone No.1 with STD code STD Code Phone Number                                                            |
| Telephone No.2 with STD code STD Code Phone Number                                                            |
| *Mobile No. 1                                                                                                 |
| Mobile No. 2                                                                                                  |
| FAX No.                                                                                                    |
| Email address 1 **                                                                                            |
| Email address 2                                                                                               |
| Website                                                                                                    |
| Owned  Rented Rent Free                                                                                       |
| Nature of possession of premises                                                                              |
| Leased O Consent                                                                                              |
| Electricity bill details                                                                                      |
| Service Provider NameSelect V                                                                                 |
| Consumer No.                                                                                                  |
| Account No                                                                                                    |
| IGR details                                                                                                   |
| District 🗸                                                                                                    |
| Location of Sub-Registrar                                                                                     |
| Year YYYY                                                                                                    |
| Document Number                                                                                               |
| Tenancy/Sub Tenancy : Registered Tenancy / sub tenancy a                                                      |
| Latest Rent Receipt                                                                                           |
| Documents required for proof of Place of Business In case of Sub-tenancy No Objection Certificate from landlo |
| On Leave & License (Rented): Registered leave and license                                                     |
|                                                                                                    |

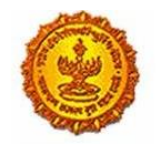

|                                                                                                    | Aninly/Partly Conducted by the dealer*                                                                                                    |             |
|----------------------------------------------------------------------------------------------------|----------------------------------------------------------------------------------------------------|-------------|
| Wholly                                                                                                    | Comma Seperated Businesses eg: Taj, Royal Traders                                                                                                    |             |
| Mainly                                                                                                    | Comma Seperated Businesses eg: Hakimi Trading, AtoZ Company                                                                                                    |             |
| Partly                                                                                                    | Comma Seperated Businesses eg: Raj International, Modern Machines Traders                                                                                                    |             |
|                                                                                                    |                                                                                                    |             |
| 9. Particulare relating to the                                                                                                    | a registration license permission atclesued under any law for the time being in force of the importer                                                                                                    | Previous No |
| 5. Failuculars relating to the                                                                                                    | Registration Details                                                                                                    |             |
| Central Excise                                                                                                    |                                                                                                    |             |
|                                                                                                    | No 🗸                                                                                                    |             |
| Service Tax                                                                                                    | No V<br>Yes V                                                                                                    |             |
| Service Tax<br>IEC No. (Importer Exporter C                                                                                                    | No     ✓       Yes     ✓       '' Yes     ✓                                                                                                    |             |
| Service Tax<br>IEC No. (Importer Exporter C<br>Corporate Identity Number (C                                                                                      | No ✓<br>Yes ✓<br>Yes ✓<br>Yes ✓                                                                                                    |             |
| Service Tax<br>IEC No. (Importer Exporter C<br>Corporate Identity Number (C<br>CST Registration No.                                                              | No         ✓           Yes         ✓           Yes         ✓           Yes         ✓           Yes         ✓           Yes         ✓                                                                               |             |
| Service Tax<br>IEC No. (Importer Exporter C<br>Corporate Identity Number (C<br>CST Registration No.<br>PTRC                                                      | No     ✓       Yes     ✓       ''     Yes       Yes     ✓       Yes     ✓                                                                                                    |             |
| Service Tax<br>IEC No. (Importer Exporter C<br>Corporate Identity Number (C<br>CST Registration No.<br>PTRC<br>PTEC                                              | No     ✓       Yes     ✓       Yes     ✓       Yes     ✓       Yes     ✓       Yes     ✓       No     ✓                                                                                                    |             |
| Service Tax<br>IEC No. (Importer Exporter C<br>Corporate Identity Number (C<br>CST Registration No.<br>PTRC<br>PTEC<br>State Excise No.                          | No     ✓       Yes     ✓       Yes     ✓       Yes     ✓       Yes     ✓       Yes     ✓       Yes     ✓       Yes     ✓       Yes     ✓       Yes     ✓                                                           |             |
| Service Tax<br>IEC No. (Importer Exporter C<br>Corporate Identity Number (C<br>CST Registration No.<br>PTRC<br>PTEC<br>State Excise No.<br>10. We are members of | No       ~         Yes       ~         Yes       ~         Yes       ~         Yes       ~         Yes       ~         Yes       ~         Yes       ~         Yes       ~         Yes       ~         Yes       ~ |             |
| Service Tax<br>IEC No. (Importer Exporter C<br>Corporate Identity Number (C<br>CST Registration No.<br>PTRC<br>PTEC<br>State Excise No.<br>10. We are members of | No       ∨         Yes       ∨         Yes       ∨         Yes       ∨         Yes       ∨         No       ∨         Yes       ∨                                                                                  |             |

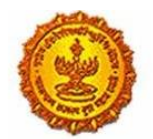

| 11.Name(s) and address(es) of the Total Number of Persons | proprietor of the business/pa | rtners of the business/all pers | ons having any interest ir | the business together with their age,father's name,etc. | ×     |
|-----------------------------------------------------------|-------------------------------|---------------------------------|----------------------------|---------------------------------------------------------|-------|
| Details1                                                  |                               |                                 |                            |                                                         | -     |
| Delete                                                    |                               |                                 |                            |                                                         |       |
| Name of the person                                        | First Name                    | Middle Name                     | Sumame                     |                                                         |       |
| Name of Father/Husband                                    | First Name                    | Middle Name                     | Sumame                     |                                                         |       |
| Designation/Status                                        |                               |                                 |                            |                                                         |       |
| Date of birth                                             | mm/dd/yyyy                    |                                 |                            |                                                         |       |
| PAN                                                       |                               |                                 |                            |                                                         |       |
| POI (Person of Indian Origin)                             |                               |                                 |                            |                                                         |       |
| OCI (Overseas Citizenship of India)                       |                               |                                 |                            |                                                         |       |
| PTEC                                                      |                               |                                 |                            |                                                         |       |
| PTRC                                                      |                               |                                 |                            |                                                         |       |
| Passport No(in case of foriegners)                        |                               |                                 |                            |                                                         |       |
| UID No.                                                   |                               |                                 |                            |                                                         |       |
| DIN No.(if any)                                           |                               |                                 |                            |                                                         |       |
| Mobile Number                                             |                               |                                 |                            |                                                         |       |
| E-mail address                                            |                               |                                 |                            |                                                         |       |
| Telephone No                                              |                               |                                 |                            |                                                         |       |
| Gender                                                    |                               |                                 |                            |                                                         |       |
| FAX No.                                                   |                               |                                 |                            |                                                         |       |
| Residential Address:-                                     |                               | Contact details:-               |                            |                                                         |       |
| Building No/Flat No/Door No                               |                               | Telephone No.2 with STD co      | de                         |                                                         |       |
| Floor No                                                  |                               | Mobile No. 2                    |                            |                                                         |       |
| Name of the Premises/Building                             |                               | Email address 2                 |                            |                                                         |       |
| Road/Street/Lane                                          |                               |                                 |                            |                                                         |       |
| District                                                  |                               | ]                               |                            |                                                         |       |
| Taluka                                                    | v                             |                                 |                            |                                                         |       |
| Locality/Area/Village                                     | ×                             |                                 |                            |                                                         |       |
| PIN code                                                  |                               |                                 |                            |                                                         |       |
| Latitude(Optional)                                        |                               |                                 |                            |                                                         |       |
| Longitude(Optional)                                       |                               |                                 |                            |                                                         |       |
|                                                           |                               |                                 |                            |                                                         |       |
|                                                           |                               |                                 |                            | Previou                                                 | is Ne |

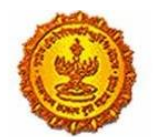

## Business Reform Action Plan 2016 Response by Government of Maharashtra

| Title                                                                                                    |                                  |                           |
|----------------------------------------------------------------------------------------------------|----------------------------------|---------------------------|
| *12.Business in respect of which this application is made, was first started on: <u>mm/dd/yyyy</u> *13.The first import into local area was effected on <u>mm/dd/yyyy</u> *at                                                                            |                                  |                           |
| Declaration: - I hereby solemnly affirm and declare that the information given herein above is true and correct to the best of my knowled<br>I hereby authorise Maharashtra Sales Tax Department to collect the information from UID authority<br>Place: | dge and belief and nothing has l | been concealed therefrom. |
| Date: mm/dd/yyyy                                                                                                    | Name of applicant:               | Full Name                 |
|                                                                                                    |                                  |                           |
| Please Enter UID OTP                                                                                                    |                                  |                           |
| Validate UID OTP                                                                                                    |                                  |                           |
|                                                                                                    |                                  |                           |
|                                                                                                    |                                  |                           |
|                                                                                                    |                                  |                           |
|                                                                                                    |                                  |                           |
|                                                                                                    |                                  | Previous Ne:              |

The user then uploads the necessary documents after filling the form as shown below:

| Upload Documents                        |                                     |        |         |
|-----------------------------------------|-------------------------------------|--------|---------|
| Photo of signatory to the application * | Ashwini Timesheet.xls               | Upload | Preview |
| Signature                               | imp.bit                             | Upload | Preview |
| Annexure "B" (Download Template)        | imp.txt                             | Upload | Preview |
| Scanned copy of FORM 105*               | Ashwini Timesheet.xis               | Upload | Preview |
| PAN of Proprietor                       | ISHANI.docx                         | Upload | Preview |
| Month wise Purchase and Sales Sum       | mary and bill wise Sal SCPT.dock    | Upload | Preview |
| Sale Bill/Purchase Bill (in cases where | Purchase Tax is levia. Penguins jpg | Upload | Preview |
| Lonry/Transport receipt of purchase of  | f imported goods(in c Koala.jpg     | Upload | Preview |
| POB-Latest electricity bill*            | Lighthouse jpg                      | Upload | Preview |

After uploading the documents, no payment is required for registration for Entry Tax. The user will get a mail on submitting the application with the Application Reference Number that can be used for tracking the application as shown below:

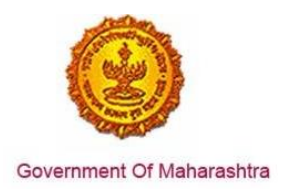

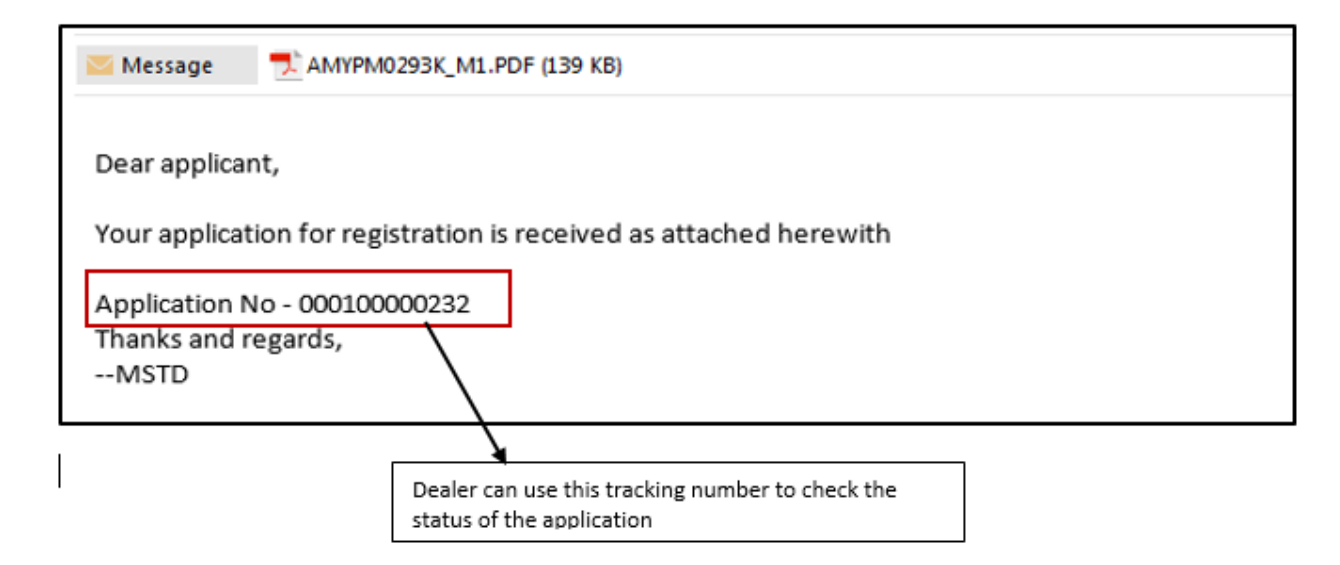